# TUTORIAL TÉCNICO

Configuração do ICR na Impacta 94/140/220/300

Neste material vamos mostras as especificações e configurações do ICR, software de gravação de chamadas da Intelbras.

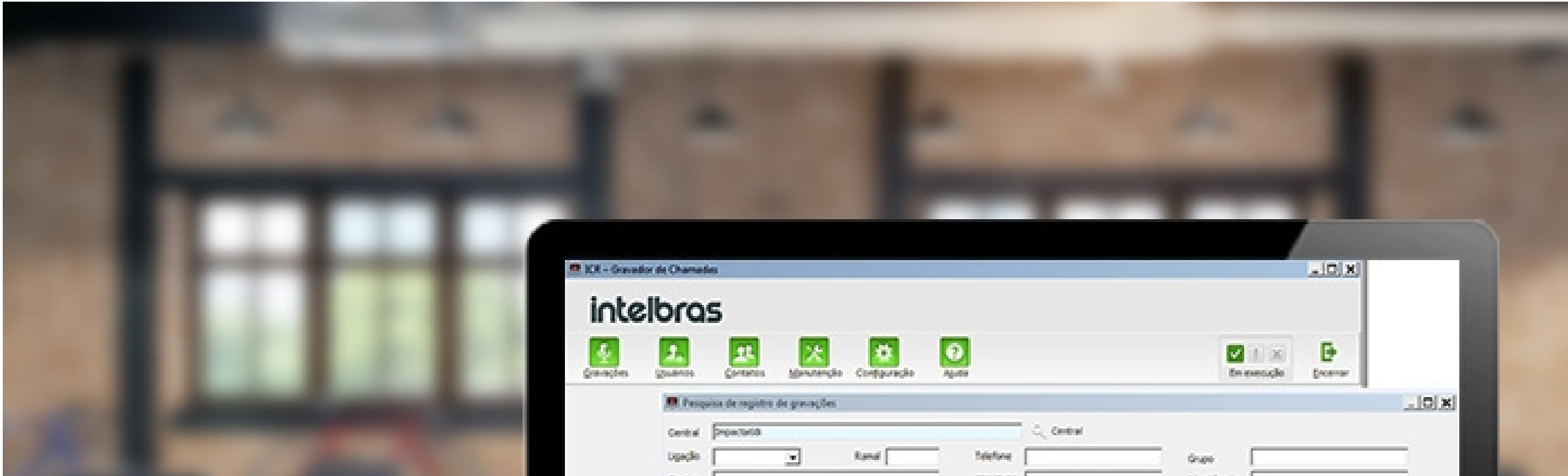

| Contraction of the local division of the local division of the loc | Cavitato               |               |                                          | 01        | (OP)                                    | Stentificad | ·              | and the second second sec |
|----------------------------------------------------------------------------------------------------|------------------------|---------------|------------------------------------------|-----------|-----------------------------------------|-------------|----------------|----------------------------------------------------------------------------------------------------|
| And and a second second second second second second second second second second second second second second se                                                                                                    | Periodo (80,61,000     | a . [00:00:00 |                                          | A150908 . | (1) (1) (1) (1) (1) (1) (1) (1) (1) (1) |             | Bechen 🖉 Decen |                                                                                                    |
|                                                                                                    | Data V                 | Uppçko Ranal  | Selectorie                               | Duração   | Shoe                                    | Contoito    | ident/fcador   |                                                                                                    |
|                                                                                                    | 0 07/03/18 18:27:5     | 9 348 200     | 201                                      | 00.00-04  | 1503                                    |             |                |                                                                                                    |
|                                                                                                    | 0 00,00708 10:0912     | 9 9-8 220     | 226                                      | 00.00.00  |                                         |             |                |                                                                                                    |
|                                                                                                    | 00,60,08 14:500        | 5 9 × 201     | 200                                      | 00:00:00  |                                         |             |                |                                                                                                    |
|                                                                                                    | 26,60,58 10 10 4       | 6 3×6 220     | 207                                      | 00:00:00  |                                         |             |                |                                                                                                    |
|                                                                                                    | 20,60/08 10:00 4       | 6 3-8 207     | 2010                                     | 00:00:11  |                                         |             |                |                                                                                                    |
|                                                                                                    | 20,02/18 11/08/4       | 0.546 5580    | 20.7                                     | 00.00.02  | 0                                       |             |                |                                                                                                    |
|                                                                                                    | 20,000 10,000.4        | 0.546 360     | 200                                      | 00.00.02  |                                         |             |                |                                                                                                    |
| Destries Admini                                                                                                    | 👬 🔲 26,42,138 13,456.5 | 4 946 200     | 20.7                                     | 00.00.03  |                                         |             |                | 1.1                                                                                                    |
|                                                                                                    | 28,92/38 1149-5        | 4 9-8 - 367   | 200                                      | 00.00.04  |                                         |             |                |                                                                                                    |
| and the second second se                                                                                                    | 28,92/58 1049-2        | P 94 200      | 267                                      | 00.00.65  |                                         |             |                |                                                                                                    |
|                                                                                                    | Dijecjak 1969-0        | 9.3-8 209     | 2010                                     | 00.00.015 |                                         |             | 1.5            |                                                                                                    |
|                                                                                                    | 13,63/38 13,63.6       | 7 3-4 320     | 20.7                                     | 00.00.07  |                                         |             |                |                                                                                                    |
|                                                                                                    | 20,60/08 10.606        | P 34 - 207    | 200                                      | 00:00:07  |                                         |             |                |                                                                                                    |
|                                                                                                    |                        |               |                                          |           |                                         |             |                |                                                                                                    |
|                                                                                                    |                        |               |                                          |           |                                         |             |                |                                                                                                    |
|                                                                                                    |                        |               |                                          |           |                                         |             |                |                                                                                                    |
|                                                                                                    |                        |               |                                          |           |                                         |             |                |                                                                                                    |
|                                                                                                    |                        |               |                                          |           |                                         |             |                |                                                                                                    |
|                                                                                                    |                        |               |                                          |           |                                         |             |                |                                                                                                    |
|                                                                                                    |                        |               |                                          |           |                                         |             |                |                                                                                                    |
|                                                                                                    |                        |               | -                                        |           |                                         | -           |                |                                                                                                    |
|                                                                                                    |                        |               |                                          |           |                                         |             |                |                                                                                                    |
|                                                                                                    |                        |               |                                          |           |                                         |             |                |                                                                                                    |
|                                                                                                    |                        |               |                                          |           |                                         |             |                |                                                                                                    |
|                                                                                                    |                        |               |                                          |           |                                         |             |                |                                                                                                    |
|                                                                                                    |                        |               | ·                                        |           |                                         |             |                |                                                                                                    |
|                                                                                                    |                        |               | Taxaa ahaa ahaa ahaa ahaa ahaa ahaa ahaa | _         |                                         |             |                |                                                                                                    |
|                                                                                                    |                        |               |                                          |           |                                         |             |                |                                                                                                    |
|                                                                                                    |                        |               |                                          |           |                                         |             |                |                                                                                                    |

O ICR funciona nas centrais Impacta 68i, 94, 140, 220 e 300, nas centrais UnniTI 2000 e 3000, e na central CIP 850.

Cada central tem uma configuração do ICR, e neste tutorial mostraremos a configuração na Impacta 94/140/220/300.

Caso você possua outro modelo de central, verifique o tutorial na página do produto no site da Intelbras.

Suporte a clientes: intelbras.com/pt-br/contato/suporte-tecnico/ Vídeo tutorial: <u>youtube.com/IntelbrasBR</u>

![](_page_2_Picture_1.jpeg)

### Computador

» Processador Intel I3 (ou outro processador compatível) ou superior;

- » 4 GB de memória RAM;
- » 2 portas USB disponíveis.

» 1 GB de espaço disponível em seu disco rígido para instalação dos programas e banco de dados mais a capacidade de informações de áudio que o usuário queira armazenar.

Obs.: certifique-se de que o compartilhamento dos recursos do computador (principalmente do processador e da memória), com outros aplicativos sendo executados simultaneamente, não afete o desempenho do software.

### Cartão SD (Impacta)

» Tipo SDHC, classe 6 ou superior.

» Os cartões homologados para funcionamento são os dos seguintes fabricantes: Intelbras (WD Purple), Kingston, SanDisk, Transcend, Toshiba, Samsung e Panasonic.

» A capacidade do SD card determinará a quantidade de gravação armazenada.

\* O cartão deve ter no máximo 32Gb.

Obs.: não recomenda-se o uso de cartões micro-SD com adaptadores para a solução de gravação ICR da linha Impacta.

### Software

» Firebird versão 2.5 (incluso no instalador).

» Sistemas operacionais compatíveis: Windows® Vista, Windows® 7 (32 e 64 bits), Windows® 8 e 8.1, Windows® 10, com formato regional configurado como português (Brasil).

### Características

» Grava todos os tipos de ramais (IP, analógicos, digitais, etc.).

» Grava chamadas internas e externas.

» Faz gravação por comando.

#### Suporte a clientes: <u>intelbras.com/pt-br/contato/suporte-tecnico/</u> Vídeo tutorial: <u>youtube.com/IntelbrasBR</u>

![](_page_3_Picture_1.jpeg)

A aquisição do gravador de chamada ICR ocorrerá por meio dos seguintes passos:

- » Adquirir o SD Card.
- » Adquirir licenças (de 1 a 8) de gravação com parceiro Intelbras.
- » Informar o ID do SD Card, conforme procedimento abaixo:
  - No Programador Web, acesse a opção Sistemas > Licenças > Licenças por SD Card.

| ramação                                                                                                    | -                                                                                    |                                                                               |                                         |
|----------------------------------------------------------------------------------------------------|--------------------------------------------------------------------------------------|-------------------------------------------------------------------------------|-----------------------------------------|
| ivo                                                                                                    | Tipo da licença 🔺                                                                    | Produto                                                                       | Quantidade                              |
| ário                                                                                                    | Chave hardware                                                                       | Ramal IP - ICIP 30                                                            | 80                                      |
| 110                                                                                                    | Chave hardware                                                                       | Juntor IP - ICIP 30                                                           | 20                                      |
|                                                                                                    | SD Card                                                                              | Gravação de voz                                                               | 3                                       |
| ento                                                                                                    |                                                                                      |                                                                               |                                         |
| s                                                                                                    |                                                                                      |                                                                               |                                         |
| a                                                                                                    |                                                                                      |                                                                               |                                         |
| e Call Center                                                                                                    |                                                                                      |                                                                               |                                         |
|                                                                                                    |                                                                                      |                                                                               |                                         |
| a Geral                                                                                                    | 1                                                                                    | C-ud                                                                          |                                         |
| a Geral<br>Igem                                                                                                    | Licenças por SD                                                                      | Card                                                                          |                                         |
| a Geral<br>gem<br>Mesa Virtual                                                                                                    | Licenças por SD                                                                      | Card<br>79:4A:19:B0:1B:D1:7D:E3:05:                                           | A1:C7:C6:31:B3:A2:12                    |
| a Geral<br>gem<br>Mesa Virtual<br>cia de ring                                                                                                  | Licenças por SD<br>ID:<br>Produto ▲                                                  | Card<br>79:4A:19:B0:1B:D1:7D:E3:05:                                           | A1:C7:C6:31:B3:A2:12<br>Quantidade      |
| a Geral<br>gem<br>Mesa Virtual<br>cia de ring<br>cia de tom                                                                                    | Licenças por SD<br>ID:<br>Produto ▲<br>Gravação de voz                               | Card<br>79:4A:19:B0:1B:D1:7D:E3:05:                                           | A1:C7:C6:31:B3:A2:12<br>Quantidade<br>3 |
| la Geral<br>agem<br>Mesa Virtual<br>cia de ring<br>cia de tom<br>o de conta                                                                    | Licenças por SD<br>ID:<br>Produto ▲<br>Gravação de voz                               | <u>Card</u><br>79:4A:19:B0:1B:D1:7D:E3:05:                                    | A1:C7:C6:31:B3:A2:12<br>Quantidade<br>3 |
| la Geral<br>agem<br>Mesa Virtual<br>cia de ring<br>cia de tom<br>o de conta                                                                    | Licenças por SD<br>ID:<br>Produto ▲<br>Gravação de voz                               | <u>Card</u><br>79:4A:19:B0:1B:D1:7D:E3:05:                                    | A1:C7:C6:31:B3:A2:12<br>Quantidade<br>3 |
| da Geral<br>agem<br>Mesa Virtual<br>cia de ring<br>cia de tom<br>o de conta                                                                    | Licenças por SD<br>ID:<br>Produto ▲<br>Gravação de voz                               | <u>Card</u><br>79:4A:19:B0:1B:D1:7D:E3:05:                                    | A1:C7:C6:31:B3:A2:12<br>Quantidade<br>3 |
| la Geral<br>agem<br>Mesa Virtual<br>cia de ring<br>cia de tom<br>o de conta<br>Correio<br>ência                                                | Licenças por SD<br>ID:<br>Produto ▲<br>Gravação de voz                               | <u>Card</u><br>79:4A:19:B0:1B:D1:7D:E3:05:                                    | A1:C7:C6:31:B3:A2:12<br>Quantidade<br>3 |
| la Geral<br>agem<br>Mesa Virtual<br>cia de ring<br>cia de tom<br>o de conta<br>Correio<br>iência<br>ades                                       | Licenças por SD<br>ID:<br>Produto ▲<br>Gravação de voz                               | Card<br>79:4A:19:B0:1B:D1:7D:E3:05:                                           | A1:C7:C6:31:B3:A2:12<br>Quantidade<br>3 |
| la Geral<br>agem<br>Mesa Virtual<br>cia de ring<br>cia de tom<br>o de conta<br>Correio<br>ência<br>ades<br>ANI                                 | Licenças por SD<br>ID:<br>Produto ▲<br>Gravação de voz<br>Enviar licenças            | Card<br>79:4A:19:B0:1B:D1:7D:E3:05:                                           | A1:C7:C6:31:B3:A2:12<br>Quantidade<br>3 |
| a Geral<br>gem<br>Mesa Virtual<br>cia de ring<br>cia de tom<br>de conta<br>Correio<br>ência<br>des<br>ANI<br>ações da empresa                  | Licenças por SD<br>ID:<br>Produto ▲<br>Gravação de voz<br>Enviar licenças            | Card<br>79:4A:19:B0:1B:D1:7D:E3:05:<br>para SD Card                           | A1:C7:C6:31:B3:A2:12<br>Quantidade<br>3 |
| a Geral<br>gem<br>Mesa Virtual<br>cia de ring<br>cia de tom<br>o de conta<br>Correio<br>ência<br>edes<br>ANI<br>ações da empresa               | Licenças por SD<br>ID:<br>Produto ▲<br>Gravação de voz<br>Enviar licenças<br>Arquivo | Card<br>79:4A:19:B0:1B:D1:7D:E3:05:<br>Dara SD Card<br>Selecionar arquivo Ner | A1:C7:C6:31:B3:A2:12<br>Quantidade<br>3 |
| a Geral<br>gem<br>Mesa Virtual<br>cia de ring<br>cia de tom<br>o de conta<br>Correio<br>ência<br>des<br>ANI<br>ações da empresa<br>as<br>geral | Licenças por SD<br>ID:<br>Produto ▲<br>Gravação de voz<br>Enviar licenças<br>Arquivo | Card<br>79:4A:19:B0:1B:D1:7D:E3:05:<br>Dara SD Card<br>Selecionar arquivo Ner | A1:C7:C6:31:B3:A2:12<br>Quantidade<br>3 |
| a Geral<br>gem<br>Mesa Virtual<br>cia de ring<br>cia de tom<br>de conta<br>Correio<br>ência<br>des<br>ANI<br>ações da empresa<br>as<br>geral   | Licenças por SD<br>ID:<br>Produto ▲<br>Gravação de voz<br>Enviar licenças<br>Arquivo | Card<br>79:4A:19:B0:1B:D1:7D:E3:05:<br>para SD Card<br>Selecionar arquivo Ner | A1:C7:C6:31:B3:A2:12<br>Quantidade<br>3 |

» Informe o ID do SC Card. Esse ID é único por cartão.

» Adquirir a chave de hardware com o parceiro Intelbras para usar o programa ICR.

![](_page_3_Picture_11.jpeg)

#### Suporte a clientes: <u>intelbras.com/pt-br/contato/suporte-tecnico/</u> Vídeo tutorial: <u>youtube.com/IntelbrasBR</u>

![](_page_4_Picture_1.jpeg)

- Desligue a central da energia.
- Conecte o SD Card na placa CPU da Impacta.
- Ligue a central.
- Ligue a central na energia.

\*Observação: a central Impacta com o gravador ICR, não é possível acessar o Programador Web via USB, pois o USB fica exclusivo para uso do serviço de gravação. Desta maneira para acessar a interface deve ser feito pelo cabo serial, placa ethernet ou placa ICIP.

- Abra o Programador Web, e acesse a opção Sistema > Licenças > Licenças por SD Card.
- Envie as licenças de gravação (caso seja a primeira configuração) para o SD Card.

| intelbras         |                   |                              |                         |
|-------------------|-------------------|------------------------------|-------------------------|
| Programação       | Todas as licenças | i                            |                         |
| Arquivo           | Tino da licenca   | Produto                      | Quantidade              |
| quivo             | Chave hardware    | Ramal IP - ICIP 30           | 80                      |
| lendário          | Chave hardware    | Juntor IP - ICIP 30          | 20                      |
| as                | SD Card           | Gravação de voz              | 3                       |
| amento            |                   |                              |                         |
| ários             |                   |                              |                         |
| ema               |                   |                              |                         |
| nte Call Center   |                   |                              |                         |
| nda Geral         | Lissen and CD     | Cd                           |                         |
| agem              | Licenças por SD   | Lard                         |                         |
| /Mesa Virtual     | ID: 7             | 79:4A:19:B0:1B:D1:7D:E3:05:A | 1:C7:C6:31:B3:A2:12     |
| icia de ring      | Produto 🔺         |                              | Quantidade              |
| cia de tom        |                   |                              |                         |
| de conta          |                   |                              |                         |
|                   |                   |                              |                         |
| Correio           |                   |                              |                         |
| ncia              |                   |                              |                         |
| ades              | Enviar liconcas n | ara SD Card                  |                         |
| ANI               | Enviar licenças p |                              |                         |
| nações da empresa |                   |                              |                         |
| as                | Arquivo           | Selecionar arquivo Neni      | hum arquivo selecionado |
| geral             | L                 |                              |                         |
| rizações          |                   | Enviar Limpar                |                         |
| S                 |                   |                              |                         |
| jens SMS          | Licenças por Cha  | ve de Software               |                         |
| ces               |                   |                              | Atualizar Fechar        |

- Após enviar as licenças de gravação, a mesma já deve aparecer nas licenças por SD Card.

| Licenças por SD | Card                                            |  |  |  |  |  |  |  |
|-----------------|-------------------------------------------------|--|--|--|--|--|--|--|
| ID:             | 79:4A:19:B0:1B:D1:7D:E3:05:A1:C7:C6:31:B3:A2:12 |  |  |  |  |  |  |  |
| Produto 🔺       | Quantidade                                      |  |  |  |  |  |  |  |
| Gravação de voz | 3                                               |  |  |  |  |  |  |  |
|                 |                                                 |  |  |  |  |  |  |  |
|                 |                                                 |  |  |  |  |  |  |  |
|                 |                                                 |  |  |  |  |  |  |  |
|                 |                                                 |  |  |  |  |  |  |  |
| Enviar licenças | para SD Card                                    |  |  |  |  |  |  |  |
|                 |                                                 |  |  |  |  |  |  |  |
| Arquivo         | Selecionar arquivo Nenhum arquivo selecionado   |  |  |  |  |  |  |  |
|                 |                                                 |  |  |  |  |  |  |  |
|                 |                                                 |  |  |  |  |  |  |  |

#### Suporte a clientes: <u>intelbras.com/pt-br/contato/suporte-tecnico/</u> Vídeo tutorial: <u>youtube.com/IntelbrasBR</u>

- Após a licença de gravação estar ok, deve ser instalado o software ICR no computador.
- Baixe o software em: <u>https://www.intelbras.com/pt-br/software-de-gravacao-icr-gravador-de-</u> <u>chamadas-intelbras</u> e faça a instalação.
- Se selecionado a opção de Instalação completa, será instalado:
  - Gerenciador do banco de dados\*
  - Banco de Dados
  - Serviço de Gravação ICR
  - Aplicativo ICR Gravador de Chamadas

\*O ICR usa o Banco de Dados Firebird 2.5, então caso tenha outra versão de banco de dados, desinstale-o e use o Firebird 2.5.

\*Caso ja tenha o Firebird 2.5 mas não esteja em uso, desinstale-o e deixe que o arquivo de instalação do ICR reinstale o banco novamente.

\*Caso ja tenha o Firebird 2.5 e use para alguma aplicação Intelbras (Ex: Controller), desmarque a opção de instalação do banco, acesse o arquivo aliases.conf dentro de C:\Program Files (x86)\Firebird\Firebird\_2\_5, e adicione esta linha: Gravador=C:\Program Files (x86)\Intelbras\ICRGravador\DADOS\ICRGRAVADOR.FDB

\*Informações acima são para a instalação no diretório sugerido na hora da instalação.

- Conecte a chave de hardware do ICR no computador.

![](_page_5_Picture_13.jpeg)

- Ao abrir o programa, será necessário informar o computador em que está instalado o gerenciador de base de dados.

- Se você estiver no mesmo computador que instalou o banco de dados, coloque o IP **127.0.0.1**, caso seja um computador remoto, coloque o IP do PC em que o banco de dados está instalado.

![](_page_5_Picture_16.jpeg)

![](_page_5_Picture_17.jpeg)

- O usuário e senha padrão de acesso são: admin
- Para cadastrar uma central para gravação, vá em Configuração > Centrais > Novo.

![](_page_5_Picture_20.jpeg)

- É possível baixar as gravações via conexão USB ou via FTP (caso tenha a placa ICIP).
- Se tiver a placa ICIP, é aconselhavél usar a conexão FTP.

#### **Suporte a clientes:** <u>intelbras.com/pt-br/contato/suporte-tecnico/</u> Vídeo tutorial: <u>youtube.com/IntelbrasBR</u>

![](_page_6_Picture_1.jpeg)

| Nome da central          | Impacta 94                             |           |        |
|--------------------------|----------------------------------------|-----------|--------|
| Endereço IP da central   | 10.1.43.34                             |           |        |
| Porta de gravação        | 51001                                  | Senha ICT | I **** |
| Conexão para realização  | o de download dos arquivos de gravação | USB       | -      |
| Unidade de disco de orig | em das gravações 🛛 🗜                   |           |        |
| Tempo de espera máxim    | o para conexão USB 20 🛟                |           |        |
| Código DDD 48            |                                        |           |        |
| Horários de download     |                                        |           |        |
| 00:00                    |                                        |           |        |
|                          |                                        |           |        |

![](_page_6_Picture_3.jpeg)

Cancelar

<u>O</u>k

Neste cenário, você deve conectar o seu computador via USB com a central Impacta. Para acessar as configurações da central, deve ser feito via ICIP, Ethernet ou Serial.

**Nome da central:** coloque um nome de identificação da central.

**Endereço IP da central:** aqui coloque o endereço IP do computador que está instalado o ICTI (caso não tenha placa ICIP) para comunicação. Se o ICTI está no próprio computador, use o IP 127.0.0.1, caso esteja em outro computador da rede, coloque o endereço IP deste computador. Caso tenha a placa ICIP, informe o endereço IP configurado na placa, o mesmo endereço IP que acessa o Programador Web da central.

**Porta de gravação:** Se não tiver a placa ICIP, coloque a porta 61080, caso tenha ICIP, use a porta 51001.

**Senha ICTI:** coloque a senha de programação da central, que por padrão é 1234. No Programador Web, a senha pode ser editada ou verificada em Sistema > Senha geral.

**Conexão para realização de download dos arquivos de gravação:** Selecione a opção USB. Unidade de disco de origem de gravações: aqui selecione a partição que o computador usa para se comunicar com a central. Ao conectar a central via USB no computador já com a placa de gravação, será montada uma partição. Verifique a partição criada em Meu Computador, e informe esta particão aqui no ICR.

Tempo de espera máximo para conexão USB: define o tempo de espera máximo para que a unidade de disco onde se encontrem os arquivos de gravação esteja disponível.

**Código DDD:** insira o código de área do seu PABX.

Horário de download: configure horário para que o ICR faça o download das gravações de forma automática. Orientamos que configure uma rotina automática de download, para que não encha o cartão de memória com gravações, e que para o tempo de download seja menor.

#### Suporte a clientes: intelbras.com/pt-br/contato/suporte-tecnico/ Vídeo tutorial: <u>youtube.com/IntelbrasBR</u>

| <u>N</u> ovo | <u>E</u> ditar | <u>A</u> pagar | <u>R</u> ar | mais   | <u>G</u> ravações | <u>A</u> pag | ar registro | os       |
|--------------|----------------|----------------|-------------|--------|-------------------|--------------|-------------|----------|
| Central      |                |                | 1           | Código | Endereço IP       |              | SDCard      | Licenças |
| Impacta 94   |                |                |             | 001    | USB em E:         |              | 00 %        | 4        |

Com a central configurada, selecione a central, e acesse a opção de Ramais, e depois clique em Novo.

| figuração de | e gravaç | ão de ramal                                        |                                       |              |
|--------------|----------|----------------------------------------------------|---------------------------------------|--------------|
| lamais       |          | Permissões de gravação                             | Ramais autorizados a iniciar gravação | de terceiros |
| 200          | ^        | 🔲 Ramal pode fazer gravação de chamadas internas   | Não autorizados Ai                    | utorizados   |
| 202<br>203   |          | 🥅 Ramal pode fazer gravação de chamadas originadas | 200 ^ 201                             |              |
| 204<br>205   |          | 🥅 Ramal pode fazer gravação de chamadas recebidas  | 202 203 204                           |              |
| 206<br>207   |          | 🔲 Grava todas as chamadas internas                 | 205                                   |              |
| 208          |          | Crave todas as chamadas originadas                 | 207                                   |              |

![](_page_7_Figure_4.jpeg)

Nesta tela configuramos quais os ramais vão ser gravados, e quando serão gravados. Aqui pode selecionar quantos ramais desejar, lembrando que o limite para as gravações são simultâneas.

#### Ramal pode fazer gravação de chamadas internas Ramal pode fazer gravação de chamadas originadas Ramal pode fazer gravação de chamadas recebidas

Essas opções acima são para o ramal realizar a gravação da chamada via comando no telefone. Se marcado uma/ou mais dessas opções, quando o ramal estiver em ligação, a chamada não será gravada automaticamente, o ramal precisa dar o comando para iniciar a gravação. Para iniciar a gravação, digite: Flash + # + 79 + \*. Para encerrar a gravação, digite: Flash + # + 78 + \*.

Grava todas as chamadas internas Grava todas as chamadas originadas Grava todas as chamadas recebidas

Essas opções acima, se marcado uma ou mais delas, a gravação ocorre de forma automática (caso tenha licença) das chamadas, com isso não será necessário dar nenhum comando para a chamada ser gravada.

#### Autoriza gravação de chamadas internas por terceiros Autoriza gravação de chamadas originadas por terceiros Autoriza gravação de chamadas recebidas por terceiros

Essas opções acima, se marcado uma ou mais delas, permite que um ramal inicie a gravação da chamada de outro ramal (caso tenha licença), desde que este tenha permissão para fazer isto. Por padrão, nenhum ramal está autorizado para iniciar a gravação de outro ramal.

#### Suporte a clientes: intelbras.com/pt-br/contato/suporte-tecnico/ Vídeo tutorial: <u>youtube.com/IntelbrasBR</u>

| amais | Permissões de gravação                                 | Ramais autorizados a inicia | r gravação de terceiros – |
|-------|--------------------------------------------------------|-----------------------------|---------------------------|
| 200   | Ramal pode fazer gravação de chamadas internas         | Não autorizados             | Autorizados               |
|       | 🥅 Ramal pode fazer gravação de chamadas originadas     | 200 ^                       | 203<br>204                |
|       | 🥅 Ramal pode fazer gravação de chamadas recebidas      | 202 205                     |                           |
|       | Grava todas as chamadas internas                       | 206 207 208                 |                           |
|       | 🔲 Grava todas as chamadas originadas                   | 209                         | •                         |
|       | 🔲 Grava todas as chamadas recebidas                    | 211                         |                           |
|       | Autoriza gravação de chamadas internas por terceiros   | 213                         |                           |
|       | Autoriza gravação de chamadas originadas por terceiros | 215                         | н                         |
|       | Autoriza gravação de chamadas recebidas por terceiros  | 217 218 210                 |                           |
|       | Todas as portas comandam gravação                      | 220 ~                       |                           |
|       |                                                        |                             |                           |

Neste exemplo acima, o ramal 203 e 204 podem iniciar a gravação da chamada do ramal 200 manualmente, porém a permissão é apenas para chamadas originadas pelo ramal 200.

O comando para inciar a gravação é # + 79 + nº ramal + \*. Para parar a gravação, o comando é # + 78 + nº ramal + \*.

Após configurar os ramais que vão ser gravados, a central já está gravando as chamadas.

Para baixar as gravações, o serviço do ICR deve estar ativo. No ICR vá em Manutenção > Iniciar Serviço Gravação ICR.

![](_page_8_Picture_6.jpeg)

Ao iniciar o serviço, no próprio programa irá mostrar que o mesmo está em execução.

![](_page_8_Picture_8.jpeg)

Com o serviço ativo, as chamadas serão baixadas automaticamente nos horários programados anteriormente, quando configurou a conexão com a central.

Você também pode baixar as gravações manualmente, para isso basta clicar no icone do serviço em execução.

![](_page_8_Picture_11.jpeg)

A conexão com a central e o download dos arquivos irão iniciar.

| Receber gravações                                                   |      |                              |                   |          |          |            | ×                    |  |  |
|---------------------------------------------------------------------|------|------------------------------|-------------------|----------|----------|------------|----------------------|--|--|
| Endereço do Servidor de Gravação<br>Serviço Gravação ICR: Conectado | ID35 | 35998000 169.254.22.96:51051 |                   |          |          |            |                      |  |  |
| Central                                                             | Cód  | SDCard                       | Último acesso     | Duração  | Arquivos | Tamanho Mb | Situação             |  |  |
| Impacta 68i                                                         | 001  | 00 %                         | 26/10/20 14:09:56 | 00:00:00 | 0/0      | 0,0        | Habilitando download |  |  |

Suporte a clientes: intelbras.com/pt-br/contato/suporte-tecnico/ Vídeo tutorial: <u>youtube.com/IntelbrasBR</u>

Para verificar o status do andamento do download, clique duas vezes em cima do nome de identificação da central, que será aberto uma nova tela com as informações.

Quando finalizar os downloads do arquivo, será informado que a importação foi concluída, irá informar também a ocupação do SDCard, a duração que levou para baixar os arquivos, a quantidade de arquivos e o tamanho total dos arquivos em Mb.

| Receber gravações                                                                                  |     |        |                   |          |          |            |                      |  |  |
|----------------------------------------------------------------------------------------------------|-----|--------|-------------------|----------|----------|------------|----------------------|--|--|
| Endereço do Servidor de Gravação ID35998000 169.254.22.96:51051<br>Serviço Gravação ICR: Conectado |     |        |                   |          |          |            |                      |  |  |
| Central                                                                                            | Cód | SDCard | Último acesso     | Duração  | Arquivos | Tamanho Mb | Situação             |  |  |
| Impacta 68i                                                                                        | 001 | 00 %   | 26/10/20 14:09:56 | 00:25:26 | 6/6      | 1,6        | Importação concluída |  |  |

Para ter acesso as chamadas gravadas que estão no banco de dados, no ICR vá em Gravação, selecione a central que quer acessar as gravações, e clique em Ok.

| inte              | lbras            | 5              | Seleção de central |            |                   | × |             |                 |
|-------------------|------------------|----------------|--------------------|------------|-------------------|---|-------------|-----------------|
|                   |                  | _              | Central            | Código     | Endereço IP       |   |             | _               |
| ų.                | 2.               | -22            | Impacta 68i        | 001        | 10.1.24.171       |   | ✓ ! ×       | Ð               |
| <u>G</u> ravações | <u>U</u> suários | <u>C</u> ontat |                    |            |                   |   | Em execução | <u>Encerrar</u> |
|                   |                  |                |                    |            |                   |   |             |                 |
|                   |                  |                |                    |            |                   |   |             |                 |
|                   |                  |                |                    |            |                   |   |             |                 |
|                   |                  |                |                    |            |                   |   |             |                 |
|                   |                  |                |                    |            |                   |   |             |                 |
|                   |                  |                |                    |            |                   |   |             |                 |
|                   |                  |                |                    |            |                   |   |             |                 |
|                   |                  |                |                    |            |                   |   |             |                 |
|                   |                  |                |                    |            |                   |   |             |                 |
|                   |                  |                |                    |            |                   |   |             |                 |
|                   |                  |                |                    |            |                   |   |             |                 |
|                   |                  |                |                    | <u>C</u> a | ncelar <u>O</u> k |   |             |                 |

Será aberto a tela de pesquisa de registro de gravações.

Esta tela possui diversos filtros para que você encontre a chamada gravada com mais facilidade.

Sempre fique atento com o período que está buscando a gravação.

| 💷 Pesquisa de registro de gravações | • | × |
|-------------------------------------|---|---|
|                                     |   |   |

| Cent  | ral Impacta 68i   |         |                     |           |           | Central    |               |                   |
|-------|-------------------|---------|---------------------|-----------|-----------|------------|---------------|-------------------|
| Ligaç | ão                | -       |                     | Ramal     | Telef     | one        | Grupo         |                   |
| Cont  | ato               |         |                     |           | CPF/      | CNPJ       | Identificador |                   |
| Perío | do 01/09/2020     | - 0     | 0:00:00             | ÷ até 30, | 10/2020 🖵 | 23:59:59 ÷ | Pe            | esquisar 🔍 Limpar |
|       |                   |         |                     |           |           |            |               |                   |
| D     | )ata ∇            | Ligação | Ramal               | Telefone  | Duração   | Grupo      | Contato       | Identificador     |
|       | 26/10/20 14:47:01 | Int     | 200                 | 201       | 00:00:03  |            |               |                   |
|       | 26/10/20 14:47:01 | Int     | 201                 | 200       | 00:00:03  | ,          |               |                   |
|       | 26/10/20 14:41:29 | Int     | 200                 | 201       | 00:00:34  |            |               |                   |
|       | 26/10/20 14:41:29 | Int     | 201                 | 200       | 00:00:34  |            |               |                   |
|       | 26/10/20 14:08:56 | Int     | 201                 | 200       | 00:00:08  |            |               |                   |
|       | 26/10/20 14:08:56 | Int     | 200                 | 201       | 00:00:08  |            |               |                   |
|       | 26/10/20 14:04:40 | Int     | 200                 | 201       | 00:00:13  |            |               |                   |
|       | 26/10/20 14:04:40 | Int     | 201                 | 200       | 00:00:13  |            |               |                   |
|       | 26/10/20 13:02:47 | Int     | 200                 | 201       | 00:01:20  |            |               |                   |
|       | 26/10/20 13:02:47 | Int     | 201                 | 200       | 00:01:19  |            |               |                   |
|       |                   |         |                     |           |           |            |               |                   |
| -     |                   |         |                     |           |           |            |               |                   |
|       |                   |         |                     |           |           |            |               |                   |
| 00    | :00:00            | 00:     | 00 <mark>:00</mark> |           | -         |            | Salvar        | Editar <u>O</u> k |
| -     |                   |         |                     |           |           |            |               |                   |

#### Suporte a clientes: <u>intelbras.com/pt-br/contato/suporte-tecnico/</u> Vídeo tutorial: <u>youtube.com/IntelbrasBR</u>

Para reproduzir a gravação que deseja escutar, basta selecionar a chamada na lista e clicar no icone de play embaixo da lista de gravações.

|     | Pesquisa de regist | ro de gra | avações |           |           |            |               |                 | - 2 <b>.</b> —31 |       | ×    |
|-----|--------------------|-----------|---------|-----------|-----------|------------|---------------|-----------------|------------------|-------|------|
| Ce  | ntral Impacta 68i  |           |         |           |           | ् Central  |               |                 |                  |       |      |
| Lig | ação               | -         |         | Ramal     | Telef     | ione       | Grupo         |                 |                  |       |      |
| Co  | ntato              |           |         |           | CPF/      | CNPJ       | Identificador |                 |                  |       |      |
| Pe  | ríodo 01/09/2020   | • 0       | 0:00:00 | 🔹 até 30/ | 10/2020 💌 | 23:59:59 ÷ |               | <u>P</u> esqui: | sar Q            | Lir   | npar |
|     | Data 🗸             | Ligação   | Ramal   | Telefone  | Duração   | Grupo      | Contato       |                 | Identific        | ador: |      |
|     | 26/10/20 14:47:01  | Int       | 200     | 201       | 00:00:03  |            |               |                 |                  |       |      |
|     | 26/10/20 14:47:01  | Int       | 201     | 200       | 00:00:03  |            |               |                 |                  |       |      |
|     | 26/10/20 14:41:29  | Int       | 200     | 201       | 00:00:34  |            |               |                 |                  |       |      |
|     | 26/10/20 14:41:29  | Int       | 201     | 200       | 00:00:34  |            |               |                 |                  |       |      |
|     | 26/10/20 14:08:56  | Int       | 201     | 200       | 00:00:08  |            |               |                 |                  |       |      |
|     | 26/10/20 14:08:56  | Int       | 200     | 201       | 00:00:08  |            |               |                 |                  |       |      |
|     | 26/10/20 14:04:40  | Int       | 200     | 201       | 00:00:13  |            |               |                 |                  |       |      |
|     | 26/10/20 14:04:40  | Int       | 201     | 200       | 00:00:13  |            |               |                 |                  |       |      |
| ~   | 26/10/20 13:02:47  | Int       | 200     | 201       | 00:01:20  |            |               |                 |                  |       |      |
|     | 26/10/20 13:02:47  | Int       | 201     | 200       | 00:01:19  |            |               |                 |                  |       |      |
|     |                    |           |         |           |           |            |               |                 |                  |       |      |

|--|

Caso selecione mais de uma gravação e clique em play, as chamadas serão reproduzidas em ordem, quando a primeira gravação terminar, automaticamente a segunda chamada irá ser reproduzida, assim sucessivamente até quando todas as chamadas selecionadas forem reproduzidas.

Ao selecionar uma gravação, os botões de **Salvar** e **Editar** ficam disponíveis.

Em **Editar**, você pode editar as informações da chamada, como adicionar uma identificação e um contato.

Se clicar em **Salvar**, será solicitado escolher a pasta onde a gravação será salva no seu computador.

| 📮 Pesquisa de regis            | tro de gravações |         |                                                                                |               |             |      | ×    |
|--------------------------------|------------------|---------|--------------------------------------------------------------------------------|---------------|-------------|------|------|
| Central Impacta 68i<br>Ligação | •                | Ramal 🗌 | Procurar Pasta X<br>Localize a pasta em que deseja salvar os arquivos de áudio | Grupo         |             |      |      |
| Contato<br>Período 01/09/2020  | • 00:00:00       |         |                                                                                | Identificador | Pesquisar Q | Lir  | mpar |
| Data 🔽                         | Ligação Ramal    | Telefor | Este Computador     Downloads                                                  |               | Identifi    | ador |      |
| 26/10/20 14:47:01              | Int 200          | 201     | > Digetos 3D                                                                   |               | Tasta       |      |      |

| 26/10/20 14:41:29       Int       200       201         26/10/20 14:41:29       Int       201       200         26/10/20 14:08:56       Int       201       201         26/10/20 14:08:56       Int       200       201         26/10/20 14:04:40       Int       200       201         26/10/20 14:04:40       Int       200       201         26/10/20 14:04:40       Int       200       201         26/10/20 13:02:47       Int       200       201         26/10/20 13:02:47       Int       200       201         26/10/20 13:02:47       Int       201       200 | 10300     |
|----------------------------------------------------------------------------------------------------|-----------|
| 26/10/20 14:41:29       Int       201       200         26/10/20 14:08:56       Int       201       200         26/10/20 14:08:56       Int       200       201         26/10/20 14:04:40       Int       200       201         26/10/20 14:04:40       Int       201       200         26/10/20 14:04:40       Int       201       200         26/10/20 13:02:47       Int       200       201         26/10/20 13:02:47       Int       201       200         26/10/20 13:02:47       Int       201       200                                                         |           |
| 26/10/20 14:08:56       Int       201       200         26/10/20 14:08:56       Int       200       201         26/10/20 14:04:40       Int       200       201         26/10/20 14:04:40       Int       201       200         26/10/20 13:02:47       Int       200       201         26/10/20 13:02:47       Int       201       200         26/10/20 13:02:47       Int       201       200                                                                                                    |           |
| 26/10/20 14:08:56       Int       200       201         26/10/20 14:04:40       Int       200       201         26/10/20 14:04:40       Int       201       200         26/10/20 13:02:47       Int       200       201         26/10/20 13:02:47       Int       201       200         26/10/20 13:02:47       Int       201       200                                                                                                    |           |
| 26/10/20 14:04:40       Int       200       201         26/10/20 14:04:40       Int       201       200         26/10/20 13:02:47       Int       200       201         26/10/20 13:02:47       Int       201       200                                                                                                    |           |
| 26/10/20 14:04:40       Int       201       200         26/10/20 13:02:47       Int       200       201         26/10/20 13:02:47       Int       201       200                                                                                                    |           |
| 26/10/20 13:02:47       Int       200       201       OK       Cancelar         26/10/20 13:02:47       Int       201       200                                                                                                    |           |
| 26/10/20 13:02:47         Int         201         200         OK         Cancelar                                                                                                    |           |
|                                                                                                    |           |
|                                                                                                    | Editar Ok |

| VI 🖻 📙 🖛 I                         | Reproduzir              | Downloads                             |       |
|------------------------------------|-------------------------|---------------------------------------|-------|
| Arquivo Início Compartilhar Exibir | Ferramentas de Música   |                                       |       |
| ← → → ↑ 🖡 > Este Computador > D    | ownloads                |                                       | ٽ ~   |
| ^ Nome                             |                         | Data de modificação Tipo Taman        | 10    |
| Acesso rápido                      |                         |                                       |       |
| 🔜 Área de Trabalho 🖈 👘 👘 Hoje (1)  |                         |                                       |       |
| Downloads * GRV_201                | _20201026144701_200.OGG | 16/11/2020 10:54 Arquivo OGG          | 13 KB |
| 🖺 Documentos 💉 🔺 Semana p          | assada (6)              |                                       |       |
| 📰 Imagens 💉 👔 🖬 🚥                  | a la Tala di Ka         | 13/11/2020 08:49 Apresentação do 31.0 | 34 KB |
| _2 L:\ 💉 🗉 🍀 📲                     | ALC: NO DECISION        | 11/11/2020 10:40 IrfanView JPG File   | 55 KB |
|                                    | d anna an a bhail d     | 09/11/2020 17:12 Arquivo PDF 1.7      | 30 KB |
|                                    |                         |                                       |       |

#### Suporte a clientes: <u>intelbras.com/pt-br/contato/suporte-tecnico/</u> Vídeo tutorial: <u>youtube.com/IntelbrasBR</u>

As gravações são feitas no formato WAV, porém quando as gravações são baixadas do SD Card para o banco de dados do computador, a gravação pode ser convertida para o formato OGG, assim permitindo reduzir o tamanho dos arquivos de áudio, de forma a utilizar menor quantidade de recursos do banco de dados e repositório de backup.

Para escolher esta opção, no ICR vá em Configuração > Armazenamento.

![](_page_11_Picture_3.jpeg)

Nesta tela pode selecionar se quer converter as gravações de WAV para OGG, e também configurar um backup das gravações, caso desejar.

|                                                                                          |                        | 2            |
|------------------------------------------------------------------------------------------|------------------------|--------------|
| Arquivamento                                                                             |                        |              |
| Converter formato de arquivo de áudio pa                                                 | ira Ogg                |              |
| Criptografar arquivo de áudio ao registrar                                               | na base de dados       |              |
| Chave de critpografia                                                                    |                        |              |
| Backup de arquivos de áudio                                                              |                        |              |
| 🦳 Realizar backup de arquivos de áudio em p                                              | oasta local ou de rede |              |
| Fomato do arquivo 🛛 🐨 👻                                                                  |                        |              |
| Pasta de destino                                                                         |                        | Q.           |
| 🔲 Realizar backup de arquivos de áudio em s                                              | ervidor FTP            |              |
| Fomato do arquivo 🛛 🔍 💌                                                                  | Segurança Não          | <b>. .</b>   |
| Servidor FTP                                                                             | Por                    | rta FTP 21   |
| Usuário FTP                                                                              | Senha FTP              |              |
|                                                                                          |                        |              |
| Backup base de dados                                                                     |                        |              |
| Backup base de dados<br>Frequência de realização de backup da base d                     | le dados Não realizar  | •            |
| Backup base de dados<br>Frequência de realização de backup da base d<br>Pasta de destino | le dados Não realizar  | <b>-</b><br> |

Vale lembrar que esta conversão é feita assim que os arquivos estão sendo baixados do SD Card para o banco de dados do computador.

Após a importação, não será mais possível converter o arquivo pelo ICR.

Caso desejar converter o arquivo depois de baixa-lo pelo ICR, você deve usar um programa de

edição/conversão de áudio.

Suporte a clientes: intelbras.com/pt-br/contato/suporte-tecnico/ Vídeo tutorial: <u>youtube.com/IntelbrasBR</u>

![](_page_12_Picture_1.jpeg)

| Nome da central                      | Im                                                   | -         |           |        |
|--------------------------------------|------------------------------------------------------|-----------|-----------|--------|
| Endereco IP da central               |                                                      |           |           |        |
| Porta de gravação                    | 61080                                                | s         | enha ICTI |        |
| Conexão para realizaçã               | o <mark>de d</mark> ownload dos arquivos de gravação | FTP       | -         | [      |
| Jsuário FTP                          |                                                      | Segurança | Não       | -      |
| Senha FTP                            |                                                      | Porta FTP | 21        |        |
| Código DDD                           | 0 0                                                  |           |           |        |
| - Horários <mark>de d</mark> ownload | 1                                                    |           |           |        |
| 00:00                                |                                                      |           |           |        |
|                                      |                                                      |           |           |        |
|                                      |                                                      |           |           |        |
|                                      |                                                      | Adicion   | ) Pr      | Anagar |

![](_page_12_Figure_3.jpeg)

**Nome da central:** coloque um nome de identificação da central.

**Endereço IP da central:** coloque o endereço IP configurado na placa ICIP.

Porta de gravação: use a porta 51001.

**Senha ICTI:** coloque a senha de programação da central, que por padrão é 1234. No Programador Web, a senha pode ser editada ou verificada em Sistema > Senha geral.

Conexão para realização de download dos arquivos de gravação: Selecione a opção FTP.

**Usuário FTP:** coloque o úsuario FTP que configurou no Programador Web.

**Senha FTP:** coloque a senha do FTP que configurou no Programador Web.

Segurança: deixe marcado em Não.

**Porta FTP:** informe a porta FTP. Por padrão é a 21.

**Código DDD:** coloque o código de área da sua região.

Horário de download: configure horário para que o ICR faça o download das gravações de forma automática. Orientamos que configure uma rotina automática de download, para que não encha o cartão de memória com gravações, e que para o tempo de download seja menor.

Para ter a comunicação via FTP da central com o ICR, é necessário configurar o usuário e senha do FTP no Programador Web.

No Programador Web vá em Rede > Interface FTP / Gravações.

Habilite a Interface FTP, crie um usuário e senha, salve as programações e a envie para a central.

| intelbras                      |                            |               |  |
|--------------------------------|----------------------------|---------------|--|
| ICIP                           | Interface ETD (Access Cray | (acões)       |  |
| .: Programação                 | Interface FTP (Acesso Grav |               |  |
| .: Arquivo                     | Habilitar:                 |               |  |
| .: Calendário                  | Usuario:<br>Senha:         | admin         |  |
| .: Portas                      |                            |               |  |
| .: Roteamento                  |                            |               |  |
| .: Usuários                    |                            |               |  |
| .: Sistema                     |                            |               |  |
| .: Interfaces                  |                            |               |  |
| .: Rede                        |                            |               |  |
| Geral                          |                            |               |  |
| WAN                            |                            |               |  |
| LAN                            |                            |               |  |
| VLAN                           |                            |               |  |
| DDNS                           |                            |               |  |
| Servidor DHCP                  |                            |               |  |
| NTP                            |                            |               |  |
| SNMP                           |                            |               |  |
| Envio de E-mail (SMTP)         |                            |               |  |
| Segurança                      |                            |               |  |
| Autenticação LDAP              |                            |               |  |
| Interface FTP / Gravações      |                            |               |  |
| Estado Interfaces              |                            |               |  |
| .: VoIP - Placa 2 e 4 canais   |                            |               |  |
| .: VoIP - Placa ICIP 30 canais |                            |               |  |
| .: Manutenção                  |                            | Salvar Fechar |  |

### Suporte a clientes: <u>intelbras.com/pt-br/contato/suporte-tecnico/</u>

Vídeo tutorial: <u>youtube.com/IntelbrasBR</u>

| Configuração de | centrais |        |                |                   |               | $\times$ |
|-----------------|----------|--------|----------------|-------------------|---------------|----------|
| Novo            | Editar   | Apagar | <u>R</u> amais | <u>G</u> ravações | Apagar regist | ros      |
| Central         |          |        | Código         | Endereço IP       | SDCard        | Licenças |
| Impacta 68i     |          |        | 001            | 10.1.24.171       |               |          |

Com a central configurada, selecione a central, e acesse a opção de Ramais, e depois clique em Novo.

| nfiguração de gr | avação de ramal                                    |                                |                       |
|------------------|----------------------------------------------------|--------------------------------|-----------------------|
| Ramais           | Permissões de gravação                             | Ramais autorizados a iniciar g | gravação de terceiros |
| 200              | Ramal pode fazer gravação de chamadas internas     | Não autorizados                | Autorizados           |
| 202<br>203       | 🗖 Ramal pode fazer gravação de chamadas originadas | 200 🔨                          |                       |
| 204<br>205       | 🗖 Ramal pode fazer gravação de chamadas recebidas  | 202 203                        |                       |
| 206<br>207       | 🔽 Grava todas as chamadas internas                 | 204 205                        |                       |
| 208              | Crava todas as chamadas originadas                 | 200                            | 1                     |

![](_page_13_Figure_4.jpeg)

Nesta tela configuramos quais os ramais vão ser gravados, e quando serão gravados. Aqui pode selecionar quantos ramais desejar, lembrando que o limite para as gravações são simultâneas.

#### Ramal pode fazer gravação de chamadas internas Ramal pode fazer gravação de chamadas originadas Ramal pode fazer gravação de chamadas recebidas

Essas opções acima são para o ramal realizar a gravação da chamada via comando no telefone. Se marcado uma/ou mais dessas opções, quando o ramal estiver em ligação, a chamada não será gravada automaticamente, o ramal precisa dar o comando para iniciar a gravação. Para iniciar a gravação, digite: Flash + # + 79 + \*. Para encerar a gravação, digite: Flash + # + 78 + \*.

#### Grava todas as chamadas internas Grava todas as chamadas originadas Grava todas as chamadas recebidas

Essas opções acima, se marcado uma ou mais delas, a gravação ocorre de forma automática (caso tenha licença) das chamadas, com isso não será necessário dar nenhum comando para a chamada ser gravada.

#### Autoriza gravação de chamadas internas por terceiros Autoriza gravação de chamadas originadas por terceiros Autoriza gravação de chamadas recebidas por terceiros

Essas opções acima, se marcado uma ou mais delas, permite que um ramal inicie a gravação da chamada de outro ramal (caso tenha licença), desde que este tenha permissão para fazer isto. Por padrão, nenhum ramal está autorizado para iniciar a gravação de outro ramal.

#### Suporte a clientes: intelbras.com/pt-br/contato/suporte-tecnico/ Vídeo tutorial: <u>youtube.com/IntelbrasBR</u>

| amais | Permissões de gravação                                 | Ramais autorizados a iniciar | gravação de terceiros - |
|-------|--------------------------------------------------------|------------------------------|-------------------------|
| 200   | 🔲 Ramal pode fazer gravação de chamadas internas       | Não autorizados              | Autorizados             |
|       | Ramal pode fazer gravação de chamadas originadas       | 200 ^                        | 203<br>204              |
|       | 🔲 Ramal pode fazer gravação de chamadas recebidas      | 202 205 206                  |                         |
|       | Grava todas as chamadas internas                       | 207                          |                         |
|       | 🔲 Grava todas as chamadas originadas                   | 209                          |                         |
|       | Grava todas as chamadas recebidas                      | 211 212                      |                         |
|       | Autoriza gravação de chamadas internas por terceiros   | 213                          |                         |
|       | Autoriza gravação de chamadas originadas por terceiros | 215                          |                         |
|       | Autoriza gravação de chamadas recebidas por terceiros  | 218                          |                         |
|       | Todas as portas comandam gravação                      | 220 ~                        |                         |
|       |                                                        |                              |                         |

Neste exemplo acima, o ramal 203 e 204 podem iniciar a gravação da chamada do ramal 200 manualmente, porém a permissão é apenas para chamadas originadas pelo ramal 200.

O comando para inciar a gravação é # + 79 + nº ramal + \*. Para parar a gravação, o comando é # + 78 + nº ramal + \*.

Após configurar os ramais que vão ser gravados, a central já está gravando as chamadas.

Para baixar as gravações, o serviço do ICR deve estar ativo. No ICR vá em Manutenção > Iniciar Serviço Gravação ICR.

![](_page_14_Picture_6.jpeg)

Ao iniciar o serviço, no próprio programa irá mostrar que o mesmo está em execução.

![](_page_14_Picture_8.jpeg)

Com o serviço ativo, as chamadas serão baixadas automaticamente nos horários programados anteriormente, quando configurou a conexão com a central.

Você também pode baixar as gravações manualmente, para isso basta clicar no icone do serviço em execução.

![](_page_14_Picture_11.jpeg)

A conexão com a central e o download dos arquivos irão iniciar.

| Receber gravações                                                   |      |        |                   |          |          |            | ×                    |
|---------------------------------------------------------------------|------|--------|-------------------|----------|----------|------------|----------------------|
| Endereço do Servidor de Gravação<br>Serviço Gravação ICR: Conectado | ID35 | 998000 | 169.254.22.96:51  | 051      |          |            |                      |
| Central                                                             | Cód  | SDCard | Último acesso     | Duração  | Arquivos | Tamanho Mb | Situação             |
| Impacta 68i                                                         | 001  | 00 %   | 26/10/20 14:09:56 | 00:00:00 | 0/0      | 0,0        | Habilitando download |

Suporte a clientes: intelbras.com/pt-br/contato/suporte-tecnico/ Vídeo tutorial: <u>youtube.com/IntelbrasBR</u>

Para verificar o status do andamento do download, clique duas vezes em cima do nome de identificação da central, que será aberto uma nova tela com as informações.

Quando finalizar os downloads do arquivo, será informado que a importação foi concluída, irá informar também a ocupação do SDCard, a duração que levou para baixar os arquivos, a quantidade de arquivos e o tamanho total dos arquivos em Mb.

| Receber gravações                                                   |      |        |                   |          |          |            | ×                    |
|---------------------------------------------------------------------|------|--------|-------------------|----------|----------|------------|----------------------|
| Endereço do Servidor de Gravação<br>Serviço Gravação ICR: Conectado | ID35 | 998000 | 169.254.22.96:51  | 051      |          |            |                      |
| Central                                                             | Cód  | SDCard | Último acesso     | Duração  | Arquivos | Tamanho Mb | Situação             |
| Impacta 68i                                                         | 001  | 00 %   | 26/10/20 14:09:56 | 00:25:26 | 6/6      | 1,6        | Importação concluída |

Para ter acesso as chamadas gravadas que estão no computador, no ICR vá em Gravação, selecione a central que quer acessar as gravações, e clique em Ok.

![](_page_15_Picture_5.jpeg)

Será aberto a tela de pesquisa de registro de gravações.

Esta tela possui diversos filtros para que você encontre a chamada gravada com mais facilidade.

Sempre fique atento com o período que está buscando a gravação.

| 💷 Pesquisa de registro de gravações | • | × |
|-------------------------------------|---|---|
|                                     |   |   |

| Centra   | al Impacta 68i   |         |                      |          |            | Central    |               |                   |
|----------|------------------|---------|----------------------|----------|------------|------------|---------------|-------------------|
| Ligaçã   | 0                | -       |                      | Ramal    | Telef      | one        | Grupo         |                   |
| Conta    | to               |         |                      |          | CPF/       | СИРЈ       | Identificador |                   |
| Períod   | 0 01/09/2020     | - 0     | 0:00:00              | até 30,  | /10/2020 🔽 | 23:59:59 ÷ | P             | esquisar 🔍 Limpar |
|          |                  |         |                      |          |            |            |               |                   |
| Da       | ita 🗸            | Ligação | Ramal                | Telefone | Duração    | Grupo      | Contato       | Identificador     |
| 26       | 5/10/20 14:47:01 | Int     | 200                  | 201      | 00:00:03   |            |               |                   |
| 26       | 5/10/20 14:47:01 | Int     | 201                  | 200      | 00:00:03   | ,          |               |                   |
| 26       | 5/10/20 14:41:29 | Int     | 200                  | 201      | 00:00:34   |            |               |                   |
| 26       | 5/10/20 14:41:29 | Int     | 201                  | 200      | 00:00:34   |            |               |                   |
| 26       | 5/10/20 14:08:56 | Int     | 201                  | 200      | 00:00:08   |            |               |                   |
| 26       | 5/10/20 14:08:56 | Int     | 200                  | 201      | 00:00:08   |            |               |                   |
| 26       | 5/10/20 14:04:40 | Int     | 200                  | 201      | 00:00:13   |            |               |                   |
| 26       | 5/10/20 14:04:40 | Int     | 201                  | 200      | 00:00:13   |            |               |                   |
| 26       | 5/10/20 13:02:47 | Int     | 200                  | 201      | 00:01:20   |            |               |                   |
| 26       | 5/10/20 13:02:47 | Int     | 201                  | 200      | 00:01:19   |            |               |                   |
|          |                  |         |                      |          |            |            |               |                   |
|          |                  |         |                      |          |            |            |               |                   |
| <b>•</b> |                  |         |                      |          |            |            |               |                   |
| 00:      | 00:00            | 00:0    | 00 <mark>:0</mark> 0 |          | -          |            | Salvar        | Editar <u>O</u> k |
| -        |                  |         |                      |          |            |            |               |                   |

#### Suporte a clientes: <u>intelbras.com/pt-br/contato/suporte-tecnico/</u> Vídeo tutorial: <u>youtube.com/IntelbrasBR</u>

Para reproduzir a gravação que deseja escutar, basta selecionar a chamada na lista e clicar no icone de play embaixo da lista de gravações.

| 💭 Pesquisa de registro de gravações   |                        |               | ×             |
|---------------------------------------|------------------------|---------------|---------------|
| Central Impacta 68i                   | ् Central              |               |               |
| Ligação 🗨 Ramal                       | Telefone               | Grupo         |               |
| Contato                               | CPF/CNPJ               | Identificador |               |
| Período 01/09/2020 💌 00:00:00 🕂 até 3 | 0/10/2020 💌 23:59:59 🕂 |               | Pesquisar Q   |
| Data √ Ligação Ramal Telefone         | Duração Grupo          | Contato       | Identificador |
| 26/10/20 14:47:01 Int 200 201         | 00:00:03               |               |               |
| 26/10/20 14:47:01 Int 201 200         | 00:00:03               |               |               |
| 26/10/20 14:41:29 Int 200 201         | 00:00:34               |               |               |
| 26/10/20 14:41:29 Int 201 200         | 00:00:34               |               |               |
| 26/10/20 14:08:56 Int 201 200         | 00:00:08               |               |               |
| 26/10/20 14:08:56 Int 200 201         | 00:00:08               |               |               |
| 26/10/20 14:04:40 Int 200 201         | 00:00:13               |               |               |
| 26/10/20 14:04:40 Int 201 200         | 00:00:13               |               |               |
| ✓ 26/10/20 13:02:47 Int 200 201       | 00:01:20               |               |               |
| 26/10/20 13:02:47 Int 201 200         | 00:01:19               |               |               |
|                                       |                        |               |               |

|--|

Caso selecione mais de uma gravação e clique em play, as chamadas serão reproduzidas em ordem em ordem, quando a primeira gravação terminar, automaticamente a segunda chamada irá ser reproduzida, assim sucessivamente até quando todas as chamadas selecionadas forem reproduzidas.

So selecionar uma gravação, os botões de **Salvar** e **Editar** ficam disponíveis.

Em **Editar**, você pode editar as informações da chamada, como adicionar uma identificação e um contato.

Se clicar em **Salvar**, será solicitado escolher a pasta onde a gravação será salva no seu computador.

| 📮 Pesquisa de regi | stro de gravações |         |                                                            |                        | -           |       | ×    |
|--------------------|-------------------|---------|------------------------------------------------------------|------------------------|-------------|-------|------|
| Central Impacta 68 | I                 |         | Procurar Pasta X                                           |                        |             |       |      |
| Ligação<br>Contato | •                 | Ramal   | Localize a pasta em que deseja salvar os arquivos de áudio | Grupo<br>Identificador |             |       |      |
| Período 01/09/2020 | 00:00:00          | ÷ i     | 🗸 🛄 Este Computador                                        |                        | Pesquisar Q | Ŀ     | mpar |
| Data 🗸             | Ligação Ramal     | Telefor | > University Downloads                                     | )                      | Identifi    | cador |      |
| 26/10/20 14:47:01  | 1 Int 200         | 201     | > Dijetos 3D                                               |                        | Tacta       |       |      |

| □       26/10/20 14:41:29       Int       200       201         □       26/10/20 14:08:56       Int       201       200         □       26/10/20 14:08:56       Int       200       201         □       26/10/20 14:08:56       Int       200       201         □       26/10/20 14:04:40       Int       200       201         □       26/10/20 14:04:40       Int       201       200         □       26/10/20 13:02:47       Int       200       201         □       26/10/20 13:02:47       Int       201       200         □       26/10/20 13:02:47       Int       201       200 | 10000     |
|----------------------------------------------------------------------------------------------------|-----------|
| □       26/10/20 14:41:29       Int       201       200         □       26/10/20 14:08:56       Int       200       201         □       26/10/20 14:08:56       Int       200       201         □       26/10/20 14:04:40       Int       200       201         □       26/10/20 14:04:40       Int       200       201         □       26/10/20 14:04:40       Int       200       201         □       26/10/20 13:02:47       Int       200       201         □       26/10/20 13:02:47       Int       200       201         □       26/10/20 13:02:47       Int       201       200 |           |
| 26/10/20 14:08:56       Int       201       200         26/10/20 14:08:56       Int       200       201         26/10/20 14:04:40       Int       200       201         26/10/20 14:04:40       Int       201       200         26/10/20 14:04:40       Int       201       200         26/10/20 13:02:47       Int       201       201         26/10/20 13:02:47       Int       201       200                                                                                                    |           |
| 26/10/20 14:08:56       Int       200       201         26/10/20 14:04:40       Int       200       201         26/10/20 14:04:40       Int       201       200         26/10/20 13:02:47       Int       200       201         26/10/20 13:02:47       Int       201       200         26/10/20 13:02:47       Int       201       200                                                                                                    |           |
| 26/10/20 14:04:40       Int       200       201         26/10/20 14:04:40       Int       201       200         26/10/20 13:02:47       Int       200       201         26/10/20 13:02:47       Int       201       200         26/10/20 13:02:47       Int       201       200                                                                                                    |           |
| 26/10/20 14:04:40       Int       201       200         26/10/20 13:02:47       Int       200       201         26/10/20 13:02:47       Int       201       200                                                                                                    |           |
| 26/10/20 13:02:47       Int       200       201       OK       Cancelar         26/10/20 13:02:47       Int       201       200                                                                                                    |           |
| 26/10/20 13:02:47         Int         201         200         OK         Cancelar                                                                                                    |           |
|                                                                                                    |           |
| Salvar                                                                                                    | Editar Ok |

| - VI 🖻 📙 🖛 I                       | Reproduzir              | Downloads                                  |     |
|------------------------------------|-------------------------|--------------------------------------------|-----|
| Arquivo Início Compartilhar Exibir | Ferramentas de Música   |                                            |     |
| ← → → ↑ 🖡 > Este Computador > D    | ownloads                |                                            | ~ Ō |
| ^ Nome                             |                         | Data de modificação Tipo Tamanho           |     |
| Acesso rápido                      |                         |                                            |     |
| Area de Trabalho 🖈 👘 👘 👘           |                         |                                            |     |
| Downloads * GRV_201                | _20201026144701_200.OGG | 16/11/2020 10:54 Arquivo OGG 13 KB         |     |
| 🖆 Documentos 💉 🔺 Semana p          | assada (6)              |                                            |     |
| 📰 Imagens 💉 👔 🖬 🚥                  | a la Tala de Charles    | 13/11/2020 08:49 Apresentação do 31.034 KB |     |
| _2 L:\ 💉 🗉 🍀 📲                     |                         | 11/11/2020 10:40 IrfanView JPG File 55 KB  |     |
| Departementes (V. d                | d anna an a bhail d     | 09/11/2020 17:12 Arquivo PDF 1.780 KB      |     |
|                                    |                         |                                            |     |

#### Suporte a clientes: <u>intelbras.com/pt-br/contato/suporte-tecnico/</u> Vídeo tutorial: <u>youtube.com/IntelbrasBR</u>

As gravações são feitas no formato WAV, porém quando as gravações são baixadas do SD Card para o banco de dados do computador, a gravação pode ser convertida para o formato OGG, assim permitindo reduzir o tamanho dos arquivos de áudio, de forma a utilizar menor quantidade de recursos do banco de dados e repositório de backup.

Para escolher esta opção, no ICR vá em Configuração > Armazenamento.

![](_page_17_Picture_3.jpeg)

Nesta tela pode selecionar se quer converter as gravações de WAV para OGG, e também configurar um backup das gravações, caso desejar.

| Configuração de armazenamento                |                         | x        |
|----------------------------------------------|-------------------------|----------|
| Arquivamento                                 |                         |          |
| Converter formato de arquivo de áudio pa     | ara Ogg                 |          |
| 🔲 Criptografar arquivo de áudio ao registrar | r na base de dados      |          |
| Chave de critpografia                        |                         |          |
| Backup de arquivos de áudio                  |                         |          |
| 🦳 Realizar backup de arquivos de áudio em p  | pasta local ou de rede  |          |
| Fomato do arquivo WAV 💌                      |                         |          |
| Pasta de destino                             |                         | 2        |
| 🔲 Realizar backup de arquivos de áudio em s  | servidor FTP            |          |
| Fomato do arquivo WAV 💌                      | Segurança Não           | -        |
| Servidor FTP                                 | Porta FTP               | 21       |
| Usuário FTP                                  | Senha FTP               |          |
| Backup base de dados                         |                         |          |
| Frequência de realização de backup da base d | de dados Não realizar 💌 |          |
| Pasta de destino                             |                         | <u> </u> |
|                                              |                         |          |

Vale lembrar que esta conversão é feita assim que os arquivos estão sendo baixados do SD Card para o banco de dados do computador.

Após a importação, não será mais possível converter o arquivo pelo ICR.

Caso desejar converter o arquivo depois de baixa-lo pelo ICR, você deve usar um programa de

edição/conversão de áudio.

Suporte a clientes: intelbras.com/pt-br/contato/suporte-tecnico/ Vídeo tutorial: <u>youtube.com/IntelbrasBR</u>

### 

#### O O O O

# inteloros

### <u>intelbras.com/pt-br/contato/suporte-tecnico/</u>